## How to Install your BRaNDS Program

Please note: you may need Administrator privileges on your computer before beginning installation.

1. After you have purchased and downloaded a .zip folder or the USB flash drive version from the Extension Store:

- a. Digital version right click and "Extract All..." and select the location for your software to be saved. Open the extracted folder and double-click the file setup.exe to begin installation.
- b. USB flash drive version insert into your computer, open the folder to view the files, and double-click the file setup.exe to begin.

2. The install will establish the BRaNDS directory on your hard drive as you follow along the installation steps.

3. Once installed, the BRaNDS program group will be added to your Programs Menu.

4. Go to the BRaNDS program group and select **Documentation** and read pages 2 & 3 to make sure your computer's security settings will allow the software to work.

5. Go to the BRaNDS program group and select the **Quick Start** selection(s) to learn how to operate the program by watching the video tutorial.